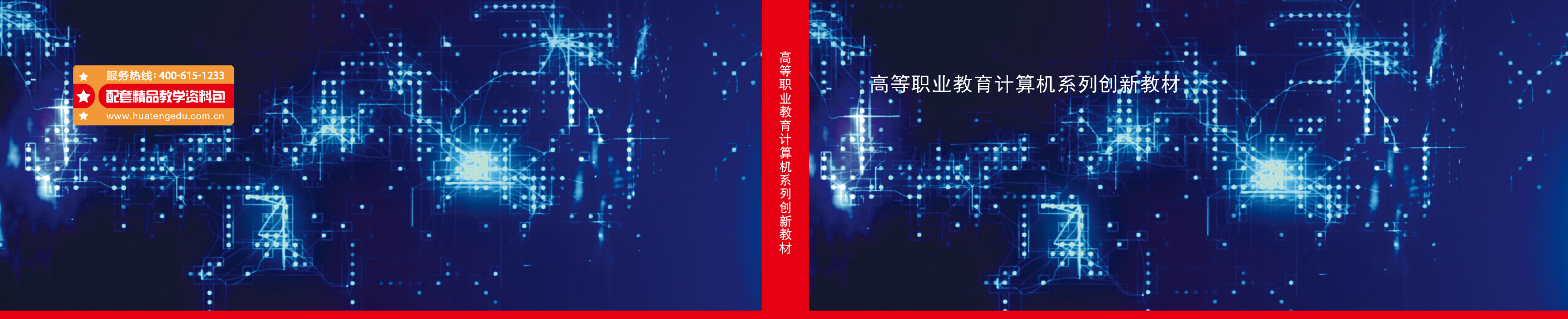

WANGLUO GUZHANG CHULI YU YOUHUA

## 网络故障处理与优化

网络故障处理与优化 主编 吴 超 王 丹

北京邮电大学出版社

# 网络故障处理与优化

主编吴超王丹于婷

策划编辑:高 锐 责任编辑:许 青 封面设计:刘文东

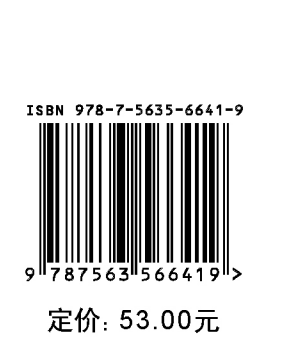

校企双元合作开发,以26个典型工作任务为载体,融入网络关键技术。坚持正确的政治方向和价值导向,将职业标准、生产过程和思政元素融入课程体系。推动教材配套资源建设,提供 教学课件、微课、动画等数字化学习资源。

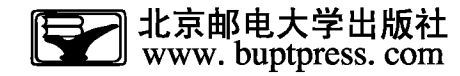

高等职业教育计算机系列创新教材

# 网络故障处理与优化

 主
 编
 吴
 超
 王
 丹
 于
 婷

 副主编
 黄军霞
 郑红霞
 王
 平

 王玉江

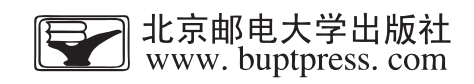

### 内容简介

本书共9个项目,内容包括远程登录故障处理与优化、VLAN 故障处理与优化、交换机其他故障处理与优化、STP及 MSTP 故障处理与优化、静态路由及 RIP 故障处理与优化、OSPF 故障处理与优化、VRRP 故障处理与优化、ACL及 NAT 故障处理与优化、DHCP 故障处理与优化。

本书可作为高等职业院校计算机网络技术及相关专业的教材,也可供相关技术人员参考。

### 图书在版编目(CIP)数据

网络故障处理与优化 / 吴超, 王丹, 于婷主编. -- 北京:北京邮电大学出版社, 2022.5 ISBN 978-7-5635-6641-9

I. ①网··· Ⅱ. ①吴··· ②王··· ③于··· Ⅲ. ①计算机网络一故障修复一高等职业教育一教材 Ⅳ. ①TP393. 07

中国版本图书馆 CIP 数据核字(2022)第 073460 号

### **策划编辑:**高锐 责任编辑:许青 封面设计:刘文东

出版发行:北京邮电大学出版社 衦 址:北京市海淀区西土城路10号 **邮政编码**: 100876 发行部:电话:010-62282185 传真:010-62283578 E-mail: publish@bupt. edu. cn 销:各地新华书店 经 印 刷:三河市金元印装有限公司 开 **本**: 787 mm×1 092 mm 1/16 张: 17.5 插页 1 印 字 数: 362 千字 次: 2022年5月第1版 版 次: 2022 年 5 月第 1 次印刷 印

ISBN 978-7-5635-6641-9

定价: 53.00元

·如有印装质量问题,请与北京邮电大学出版社发行部联系·

服务电话:400-615-1233

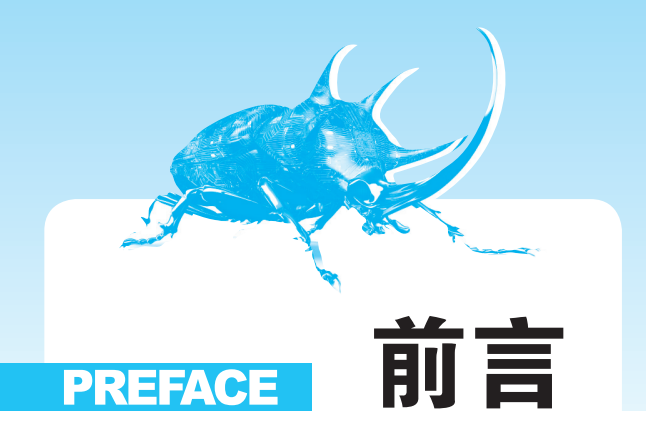

随着信息时代网络技术的飞速发展,各行各业对复合型技术人才提出了更高的要求。要求他们不但要具有扎实的理论基础,还要有较强的实际动手能力;不但要有单一的应用技能,还要具有综合知识技能,以适应新时代网络技术的发展。

本书具有显著的职教特色,校企双元开发,采用企业真实工作案例,以任务驱动为 引领,无缝对接企业实际岗位,同时将职业标准和生产过程的具体要求融入课程体系, 兼顾职业能力培养的递进衔接,通过项目化案例构建知识体系。本书按照网络工程项 目实施及运行的真实过程分解,重构知识点和技能点,让学生能以工程思维、系统思维 了解企业项目运行实施的步骤、规范和方法,并在真实网络故障典型案例的学习中提升 解决工程问题的综合能力。

本书具有以下特点。

### 1. 面向实战,理实一体

本书大量采用企业实际项目案例,以项目+任务的方式体现,学生通过教师的引导,能够以系统化的方式在项目中发现故障、测试故障、收集故障现象、理解故障现象的 关联关系,从而更好地以整体、连贯、系统化的视角去实践项目,从而培养自身的职业综 合素养。

### 2. 紧随形势,覆盖全面

本书内容覆盖面广,书中9个项目26个子任务囊括了"网络故障处理与优化"课程的主要内容,包括交换协议、路由协议、安全、设备管理等,按照技术技能型人才培养规律,将网络关键技术融入各个典型案例中,以应用案例引领关键技术,便于学生对抽象技术进行理解,从而提高解决故障的能力。

### 3. 课程思政, 春风化雨

本书基于行业产业调研结果,对华为网络设备的关键技术、应用领域等知识进行分析,将正确解决问题的思维方法及不畏困难、严谨细致、精益求精的职业品质融入教学 过程,让学生正确规划学习目标和职业生涯,做社会主义核心价值观的践行者。

### 4. 资源丰富,形式多样

为更好地碎片化组织教学内容,本书提供了丰富的数字化学习资源,包括 PPT 教学 课件、微课、动画、教学大纲、课程标准、学习指南、作业题或讨论题等。除了扫描书中二 维码观看视频,学生还可以访问智慧职教 MOOC 学院观看视频或下载资源,更好地掌握 学习内容,检验学习成果。

本书由吴超、王丹、于婷担任主编,黄军霞、郑红霞、王平、王玉江担任副主编。具体 编写分工如下:吴超负责统稿及项目1、项目5的编写,王平负责项目2的编写,郑红霞 负责项目3的编写,于婷负责校稿及项目4、项目8的编写,黄军霞负责项目6的编写,王 丹负责校稿及项目7、项目9的编写,王玉江作为企业专家负责对企业真实案例进行梳 理与审核。

由于编者水平有限,书中不足之处在所难免,恳请广大读者批评指正。在使用本书的过程中,如果发现错误或不妥之处,抑或有更好的建议,欢迎发送邮件至 k12dian@ 126. com,以便我们更好地完善书中内容。

编者

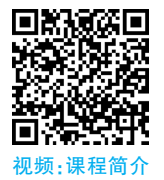

П

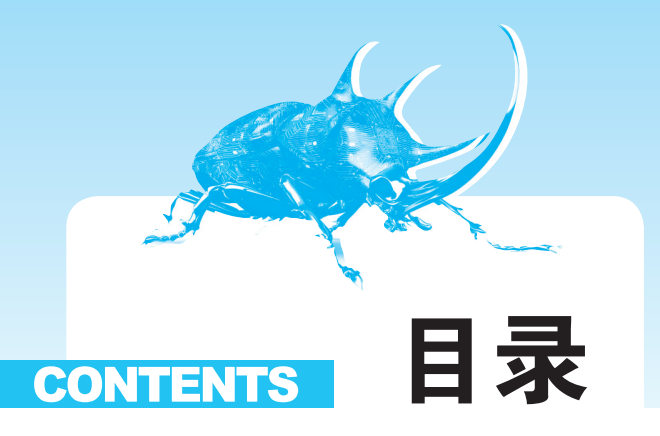

| 项目1 远   | 程登录故障处理与优化                      |
|---------|---------------------------------|
| 任务 1-1  | Telnet 故障处理与优化                  |
| 任务 1-2  | SSH 故障处理与优化                     |
| 项目 2 VI | LAN 故障处理与优化                     |
| 任务 2-1  | VLAN 基本故障处理与优化                  |
| 任务 2-2  | Hybrid 故障处理与优化                  |
| 任务 2-3  | 单臂路由故障处理与优化                     |
| 项目3 交   | <b>换机其他故障处理与优化</b> ······54     |
| 任务 3-1  | Eth-Trunk 链路聚合故障处理与优化 ······ 55 |
| 任务 3-2  | GVRP 故障处理与优化 ······ 66          |
| 任务 3-3  | 主备链路备份故障处理与优化                   |
| 项目4 SI  | <b>FP及 MSTP 故障处理与优化</b>         |
| 任务 4-1  | STP 故障处理与优化                     |
| 任务 4-2  | MSTP 故障处理与优化                    |
| 项目5 静   | <b>态路由及 RIP 故障处理与优化</b>         |
| 任务 5-1  | 浮动静态路由及负载均衡故障处理与优化 108          |
| 任务 5-2  | RIP 故障处理与优化                     |
| 任务 5-3  | RIP 路由引入故障处理与优化 ······ 125      |
| 任务 5-4  | RIP 接口抑制故障处理与优化 ······ 135      |
| 任务 5-5  | RIPv2 认证故障处理与优化 ······ 145      |

| 项目6 03 | SPF 故障处理与优化                | 153 |
|--------|----------------------------|-----|
| 任务 6-1 | OSPF 单区域故障处理与优化 ······     | 154 |
| 任务 6-2 | OSPF 多区域故障处理与优化 ······     | 164 |
| 任务 6-3 | RIP 与 OSPF 网络双向路由引入故障处理与优化 | 177 |
| 项目7 VI | RRP 故障处理与优化                | 186 |
| 任务 7-1 | VRRP 配置故障处理与优化 ·······     | 187 |
| 任务 7-2 | VRRP 多备份组配置故障处理与优化         | 197 |
| 项目8 A  | CL及NAT故障处理与优化              | 208 |
| 任务 8-1 | 基本 ACL 故障处理与优化             | 209 |
| 任务 8-2 | 扩展 ACL 故障处理与优化             | 219 |
| 任务 8-3 | NAT 故障处理与优化 ······         | 233 |
| 项目9 DI | HCP 故障处理与优化                | 247 |
| 任务 9-1 | DHCP 接口故障处理与优化 ······      | 248 |
| 任务 9-2 | 全局 DHCP 故障处理与优化 ······     | 255 |
| 任务 9-3 | 全局 DHCP 中继故障处理与优化 ······   | 265 |
| 参考文献   |                            | 275 |

## 项目

## 远程登录故障处理与优化

远程登录可以允许授权用户进入网络中的其他远端设备,如同本地用户一样对远端设备进行文件读取、编辑、删除等操作。远程登录逐渐被人们认识和广泛地应用于学习、工作和生活中,更多、更方便的远程登录方式也在慢慢丰富市场,满足各种阶层和目的的用户需求。本项目通过对 Telnet(teletype network)和 SSH(secure shell)远程登录协议的典型故障进行分析与排除,使学生掌握相关故障处理的方法。

Telnet 协议是 Internet 远程登录服务的标准协议和主要方式,操作简单方便,但由于其 是基于明文传输的协议,包括用户名和登录密码都采用明文的方式在网络上传播,具有一定 的安全隐患。

SSH 协议是专为远程登录会话和其他网络服务提供安全性的协议,可以有效防止远程 管理过程中的信息泄露问题。

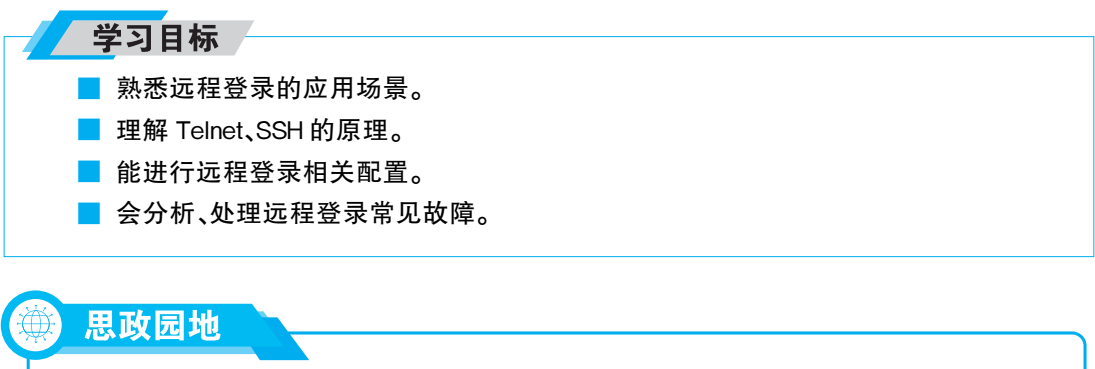

不同的应用场景对安全要求有所不同,需要选择合适的远程登录 方式。如果配置错误,会造成安全隐患,给用户带来时间和金钱上的 损失。同时,远程登录需要开启用户的虚拟端口,如果忘记就无法实 现,只能赶到设备所在地进行配置。所以严谨细致的工作态度对网络 工程师来说十分重要,要贯穿工作始终。

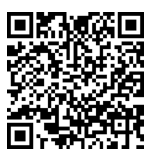

### 任务 1-1 Telnet 故障处理与优化

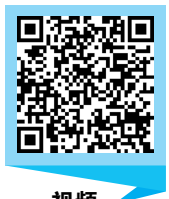

### ⑦ 学习任务单

| 任务名称        |                                                                                                    | 任务 1-                                  | 1 Telnet 故障处理                                                | 与优化                            |            |  |
|-------------|----------------------------------------------------------------------------------------------------|----------------------------------------|--------------------------------------------------------------|--------------------------------|------------|--|
| 考核点         | Telnet 远程登录                                                                                                    | 组内人数                                   | 3                                                            | 任务单分值                          | 10         |  |
| 任务描述        | 如图 1-1-1 所示,某公司为网络管理员分配权限,在路由器 R2、R3 上远程访问 Telnet 服务器<br>R1。网络设备使用 10.1.1.0 网段,子网掩码为 24 位; Telnet 服务器配置网络管理员权限用<br>户级别为 3;认证模式为 AAA,用户名为 admin,密码为 admin@123。<br>但在工作过程中发现 R2 的认证模式为 password,用户级别为默认的 0 级,而 R3 远程登录<br>失败<br><b>M络管理员-R2</b><br>.1 |                                        |                                                              |                                |            |  |
| 任劳抽座        | E                                                                                                    | thernet 0/0/3<br>10.<br>GE0/0/0<br>R P | thernet 0/0/1<br>1.1.0/24<br>四络管理员-R3<br>.2<br>1 Telnet 远程登录 | GE0/0/0<br>Telnet服务器-R<br>.254 | 1          |  |
| 任务分析        | 从 Telnet 协议的等<br>同时登录的最大用                                                                                                    | 实现及技术原理分标<br>目户数等方面进行起                 | 所,需要从认证模式                                                    | 配置、密码设置、Tel                    | net 服务器中允许 |  |
| 成果展示<br>与评价 | 各组成员合作排除<br>定成绩                                                                                                    | 全Telnet 远程登录                           | 牧障,使设备按要求                                                    | 正常运行,小组互许                      | 平后由教师综合评   |  |

### 🜔 故障分析

### 1. 查询 Telnet 当前配置状态

### 1)在R2上查询当前Telnet 配置状态

在 R2 上执行"telnet 10.1.1.254"命令,查询当前 Telnet 配置状态。结果显示 R2 通过 password 认证模式成功远程登录 Telnet 服务器 R1,但执行"System-view"命令后,无法进

入系统视图,即用户级别为默认的0级。

<R2> telnet 10.1.1.254
Press CTRL\_] to quit telnet mode
Trying 10.1.1.254 ...
Connected to 10.1.1.254 ...
Login authentication
Password: \* \* \* \*
<Rl> System-view
Error: Unrecognized command found at '.' position.

### 2)在R3上查询当前Telnet配置状态

在 R3 上执行"telnet 10.1.1.254"命令,查询当前 Telnet 配置状态。结果显示 R3 远程 登录失败,与要求不相符。

<R3>telnet 10.1.1.254 Press CTRL\_] to quit telnet mode Trying 10.1.1.254 ... Error: Can't connect to the remote host

### 2. 故障汇总

将测试结果汇总成表 1-1-1,共有 2 项测试失败: R2 虽然可以远程登录 R1,但认证模式 为 password,用户级别为默认的 0 级,而 R3 远程登录 R1 失败。

| 序号 | 路由器1 | 路由器 2 | 测试方法      | 预期测试结果                                                       | 实际测试结果                                       | 是否发生故障 |
|----|------|-------|-----------|--------------------------------------------------------------|----------------------------------------------|--------|
| 1  | R2   | R1    | telnet 命令 | 远程登录成功,用户级<br>别为 3,认证模式为<br>AAA,用户名为 admin,<br>密码为 admin@123 | 远程登录成功,认证<br>模式为 password,用<br>户级别为默认的<br>0级 | 是      |
| 2  | R3   | R1    | telnet 命令 | 远程登录成功,用户级<br>别为 3,认证模式为<br>AAA,用户名为 admin,<br>密码为 admin@123 | 远程登录失败                                       | 是      |

表 1-1-1 Telnet 测试结果汇总

### 3. 故障原因分析

本任务主要是用模拟环境来实现,因此物理问题及设备问题可以忽略。从 Telnet 协议的实现及技术原理分析,可能存在以下故障点。

(1)IP地址配置错误。

(2)密码设置错误。

(3)认证模式配置错误。

(4)Telnet 服务器中配置的可同时使用用户数小于实际用户数。

### 🜔 知识链接

### 1. Telnet 应用场景

如果企业网络中有一台或多台网络设备需要进行远程配置和管理,管理员可以使用 Telnet 远程连接到每一台设备上,对这些设备进行集中管理

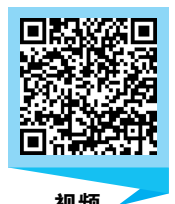

和维护。Telnet 提供了一个交互式操作界面,允许终端远程登录到任何可以充当 Telnet 服务器的设备上。Telnet 用户可以像通过 Console 端口进行本地登录一样对设备进行操作。远端 Telnet 服务器和终端之间无须直连,只需保证两者之间可以互相通信即可。通过使用 Telnet,用户可以方便地实现对设备进行远程管理和维护,如图 1-1-2 所示。

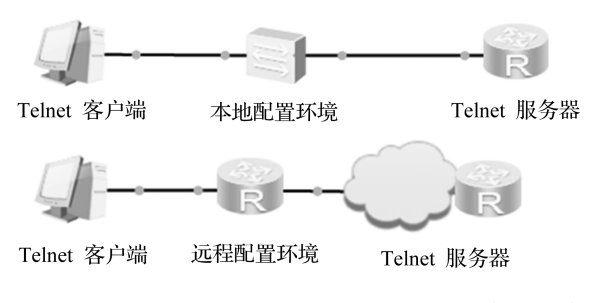

图 1-1-2 终端通过 Telnet 对本地和远程网络设备进行管理

### 2. Telnet 认证模式

在配置 Telnet 登录用户界面时,必须配置认证方式,否则用户无法成功登录设备。 Telnet 认证模式有 AAA 和 password(密码)两种。如表 1-1-2 所示,当配置用户界面的认证 模式为 AAA 时,用户登录设备时需要先输入登录用户名和密码才能登录;当配置用户界面 的认证模式为 password 时,用户登录设备时需要先输入登录密码才能登录。

| 认证模式     | 描述              |
|----------|-----------------|
| AAA      | 登录时通过用户名和密码实现认证 |
| password | 登录时只通过密码实现认证    |

表 1-1-2 Telnet 认证模式

### 3. Telnet 配置

### 1)Telnet 服务器配置

在 Telnet 服务器上进行配置,通常使用密码认证机制来认证连接到 VTY(virtual type terminal)接口的用户。VTY 是网络设备用来管理和监控通过 Telnet 方式登录的用户的 界面。网络设备为每个 Telnet 用户分配一个 VTY 界面。下面代码中"vty 0 4"的含义是 指 VTY0、VTY1、VTY2、VTY3、VTY4,共5个用户。如果需要增加 Telnet 用户的登录数 量,可以使用"user-interface maximum-vty"命令来调整 VTY 界面的数量。执行 "authentication-mode password"命令,可以配置 VTY 通过密码对用户进行认证。

[Huawei] interface Ethernet 1/0/0 [Huawei-Ethernet1/0/0] ip address 192.168.1.1 24 [Huawei] user-interface vty 0 4 [Huawei-ui-vty0-4] authentication-mode password [Huawei-ui-vty0-4] set authentication password cipher huawei

### 2)客户端访问 Telnet 服务器

远端设备配置为 Telnet 服务器之后,可以在客户端上执行"telnet"命令来与服务器建立 Telnet 连接,如图 1-1-3 所示。客户端会收到需要认证相关的提示信息,用户输入的认证密 码需要匹配 Telnet 服务器上保存的密码。认证通过之后,用户就可以通过 Telnet 远程连接 到 Telnet 服务器上,在本地对远端设备进行配置和管理。

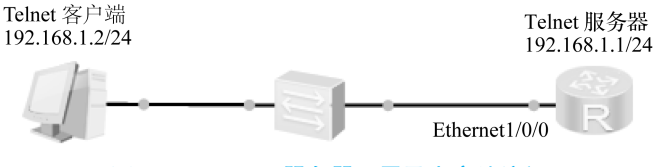

图 1-1-3 Telnet 服务器配置及客户端访问

<Guest>telnet 192.168.1.1 Trying 192.168.1.1 ... Press CTRL+K to abort Connected to 192.168.1.1 ... Login authentication Password: \* \* \* \* \* \* Info: The max number of VTY users is 10, and the number of current VTY users on line is 1. The current login time is 2020-04-11 16:32:00. <Huawei>

### 故障排除与实施

在故障分析环节,通过测试发现两项故障:R2的 Telnet 认证模式为 password,用户级别为默认的0级;R3不能正常访问 Telnet 服务器。结合 Telnet 的技术原理,依次进行相关故障排除与问题处理。

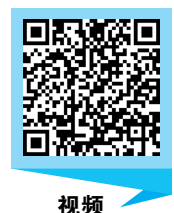

### 1. 核查各网络设备的 IP 地址

根据任务规划,列出路由器 R1、R2、R3 接口的 IP 地址,如表 1-1-3 所示。

| 路由器 | 接口      | IP 地址          |
|-----|---------|----------------|
| R1  | GE0/0/0 | 10.1.1.254/24  |
| R2  | GE0/0/0 | 10. 1. 1. 1/24 |
| R3  | GE0/0/0 | 10. 1. 1. 2/24 |

表 1-1-3 各路由器 IP 地址对应表

### 1) 查看各路由器接口 IP 地址

使用"display ip interface brief"命令查看各路由器接口配置的 IP 地址,与表 1-1-3 中规划 IP 地址对比后,发现 R1 和 R2 配置正确,R3 的 GE0/0/0 接口 IP 地址应配置为 10.1.1.2/24, 但错误配置成了 10.1.2.1/24。

| <rl>display ip interface brief</rl>                   |                      |          |          |  |  |  |  |  |  |
|-------------------------------------------------------|----------------------|----------|----------|--|--|--|--|--|--|
| * down: administratively down                         |                      |          |          |  |  |  |  |  |  |
| ^down: standby                                        |                      |          |          |  |  |  |  |  |  |
| (1): loopback                                         | (1). loopback        |          |          |  |  |  |  |  |  |
| (s): spoofing                                         |                      |          |          |  |  |  |  |  |  |
| The number of interface that is UP i                  | n Physical is 2      |          |          |  |  |  |  |  |  |
| The number of interface that is DOWN                  | N in Physical is 2   |          |          |  |  |  |  |  |  |
| The number of interface that is UP i                  | n Protocol is 2      |          |          |  |  |  |  |  |  |
| The number of interface that is DOWN                  | N in Protocol is $2$ |          |          |  |  |  |  |  |  |
| Interface                                             | IP Address/Mask      | Physical | Protocol |  |  |  |  |  |  |
| GigabitEthernet0/0/0                                  | 10.1.1.254/24        | up       | up       |  |  |  |  |  |  |
|                                                       |                      |          |          |  |  |  |  |  |  |
| <r2>display ip interface brief</r2>                   |                      |          |          |  |  |  |  |  |  |
| * down: administratively down                         |                      |          |          |  |  |  |  |  |  |
| 'down: standby                                        |                      |          |          |  |  |  |  |  |  |
| (1): loopback                                         |                      |          |          |  |  |  |  |  |  |
| (s): spoofing                                         |                      |          |          |  |  |  |  |  |  |
| The number of interface that is UP i                  | n Physical is 2      |          |          |  |  |  |  |  |  |
| The number of interface that is DOWN                  | N in Physical is $2$ |          |          |  |  |  |  |  |  |
| The number of interface that is UP i                  | n Protocol is 2      |          |          |  |  |  |  |  |  |
| The number of interface that is DOWN                  | I in Protocol is 2   |          |          |  |  |  |  |  |  |
| Interface                                             | IP Address/Mask      | Physical | Protocol |  |  |  |  |  |  |
| GigabitEthernet0/0/0                                  | 10.1.1.1/24          | up       | up       |  |  |  |  |  |  |
| <r3>display ip interface brief</r3>                   |                      |          |          |  |  |  |  |  |  |
| * down: administratively down                         |                      |          |          |  |  |  |  |  |  |
| ^down: standby                                        |                      |          |          |  |  |  |  |  |  |
| (1): loopback                                         |                      |          |          |  |  |  |  |  |  |
| (s): spoofing                                         |                      |          |          |  |  |  |  |  |  |
| The number of interface that is UP in Physical is 2   |                      |          |          |  |  |  |  |  |  |
| The number of interface that is DOWN in Physical is 2 |                      |          |          |  |  |  |  |  |  |
| The number of interface that is UP in Protocol is 2   |                      |          |          |  |  |  |  |  |  |
| The number of interface that is DOWN                  | N in Protocol is 2   |          |          |  |  |  |  |  |  |
| Interface                                             | IP Address/Mask      | Physical | Protocol |  |  |  |  |  |  |
| GigabitEthernet0/0/0                                  | 10.1.2.1/24          | up       | up       |  |  |  |  |  |  |
|                                                       |                      |          |          |  |  |  |  |  |  |

### 2)修正错误 IP 地址

在路由器 R3 上使用"ip address"命令将 GE0/0/0 接口 IP 地址由 10.1.2.1/24 修改为

10.1.1.2/24.

[R3] interface GigabitEthernet0/0/0 [R3-GigabitEthernet0/0/0] ip address 10.1.1.2 24

### 2. 查询 Telnet 服务器 R1 的当前参数配置

### 1) 查询 R1 允许同时远程登录的最大用户数

在 R1 上使用"display user-interface maximum-vty"命令查询到允许同时远程登录最大用户数为 5(大于 2),符合要求。

<Rl>display user-interface maximum-vty Maximum of VTY user:5

### 2) 查询 R1 远程登录配置参数

使用"display current-configuration"命令查询 R1 远程登录配置参数。可以看到 AAA 认证模式下"local-user admin service-type"错误配置为 http,应改为 telnet;同时"userinterface vty 0 4"下"authentication-mode"错误配置为 password 认证,应改为 AAA 认证。

```
<Rl> display current-configuration
#
aaa
authentication-scheme default
authorization-scheme default
accounting-scheme default
domain default
domain default
domain default_admin
local-user admin password cipher %$%$K&m.Nt84DZ}e#<08bmE3Uw}%$%$
local-user admin service-type http
#
user-interface vty 0 4
authentication-mode password
set authentication password cipher %$%$D--j+}WqKA"E>,BNq3HK, *gu)zST$nqTn/! $w/>=Y32)
* gx, %$%$
```

使用"user privilege level"命令将 R1 远程登录用户级别设置为 3 级,并使用 "authentication-mode"命令将 R1 远程登录用户认证模式设置为 AAA。

[R1] user-interface vty 0 4 [R1-ui-vty0-4] user privilege level 3 [R1-ui-vty0-4] authentication-mode aaa

使用"service-type"命令配置用户接入类型为 telnet, 配置用户名为 admin, 密码为 admin@123。

[R1] aaa

[R1-aaa] local-user admin service-type telnet

[R1-aaa] local-user admin password cipher admin@123

### 3. 在新配置环境下进行测试

### 1) 使用 telnet 命令测试远程登录

在 R2 和 R3 上分别使用"telnet 10.1.1.254"命令测试,结果显示 R2 和 R3 正常远程登录 R1,认证模式为 AAA,用户名为 admin,密码为 admin@123。

```
<R2>telnet 10.1.1.254
Press CTRL_] to quit telnet mode
Trying 10.1.1.254 ...
Connected to 10.1.1.254 ...
Login authentication
Username: admin
Password: * * * * * * * *
<R1>
Enter system view, return user view with Ctrl+Z.
[R1]
```

```
<R3>telnet 10.1.1.254
Press CTRL_] to quit telnet mode
Trying 10.1.1.254 ...
Connected to 10.1.1.254 ...
Login authentication
Username: admin
Password: * * * * * * * *
```

<R1>

```
Enter system view, return user view with \mbox{Ctrl}+\mbox{Z}.
```

### [R1]

### 2) 测试结果汇总

在 R2 和 R3 上使用"telnet"命令测试远程登录后,将测试结果进行记录,如表 1-1-4 所示。实际测试结果与预期效果一致,完成故障处理与优化。

| 序号 | 路由器1 | 路由器 2 | 测试方法      | 预期测试结果                                                       | 实际测试结果  | 是否发生故障 |
|----|------|-------|-----------|--------------------------------------------------------------|---------|--------|
| 1  | R2   | R1    | telnet 命令 | 远程登录成功,用户级<br>别为 3,认证模式为<br>AAA,用户名为 admin,<br>密码为 admin@123 | 与预期效果一致 | 否      |
| 2  | R3   | R1    | telnet 命令 | 远程登录成功,用户级<br>别为 3,认证模式为<br>AAA,用户名为 admin,<br>密码为 admin@123 | 与预期效果一致 | 否      |

表 1-1-4 修改后 Telnet 测试结果汇总

4.任务总结

本任务主要针对 Telnet 协议配置的故障排除,以理论化故障排除思路为指导,以任务 式驱动为方法,形象再现了 Telnet 协议的原理学习和操作实现过程,为实际环境中的 Telnet 协议故障排除提供了良好的方法和操作步骤。在实际应用环境中应按照以下故障排 除规范来——检查:首先检查 IP 地址配置是否错误;其次检查 Telnet 服务器参数配置是否 错误,包括允许同时远程登录的最大用户数、远程登录用户级别、远程登录用户认证模式等, 直到查出所有故障为止。

### 网络故障处理与优化

### ● 任务实施単

| 任务名称                                                                              |                               |                                   | 任务 1-1            | Telnet 故障处理 | 围与优化                 |                      |                   |
|-----------------------------------------------------------------------------------|-------------------------------|-----------------------------------|-------------------|-------------|----------------------|----------------------|-------------------|
| 班级                                                                                |                               | 完成人                               |                   |             | 日期                   |                      |                   |
|                                                                                   | 实施                            | 步骤                                |                   | 命令行         |                      |                      | 设备状态              |
| <ul> <li>故障</li> <li>分別在 R2 和 R3 上</li> <li>査询当前 Telnet 配</li> <li>置状态</li> </ul> |                               | R2:<br><br>R3:                    |                   |             | R2 故障班<br><br>R3 故障班 | R象:                  |                   |
| 故障处理                                                                              | 1. 核<br>的 IP                  | 至各网络设备<br>地址                      | R1:<br>R2:<br>R3: |             |                      | R1 是否有<br>R1 故障房<br> | 译在故障:             |
|                                                                                   | 2. 核 3<br>参数 西                | 查 R1 的当前<br>7置                    | R1:               |             |                      | R1 是否有<br>R1 故障房     | 译在故障:<br>原因及处理方法: |
| 新置境进测                                                                             | 分别在<br>使用 <sup>6</sup><br>测试道 | E R2 和 R3 上<br>"telnet"命令<br>远程登录 | R2:<br>R3:        |             |                      | 实测结果<br>             | 与预期效果是否一致:        |
| 任务总结                                                                              |                               |                                   |                   |             |                      |                      |                   |

### 任务 1-2 SSH 故障处理与优化

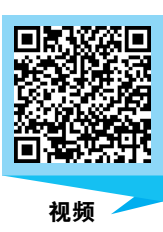

### 学习任务单

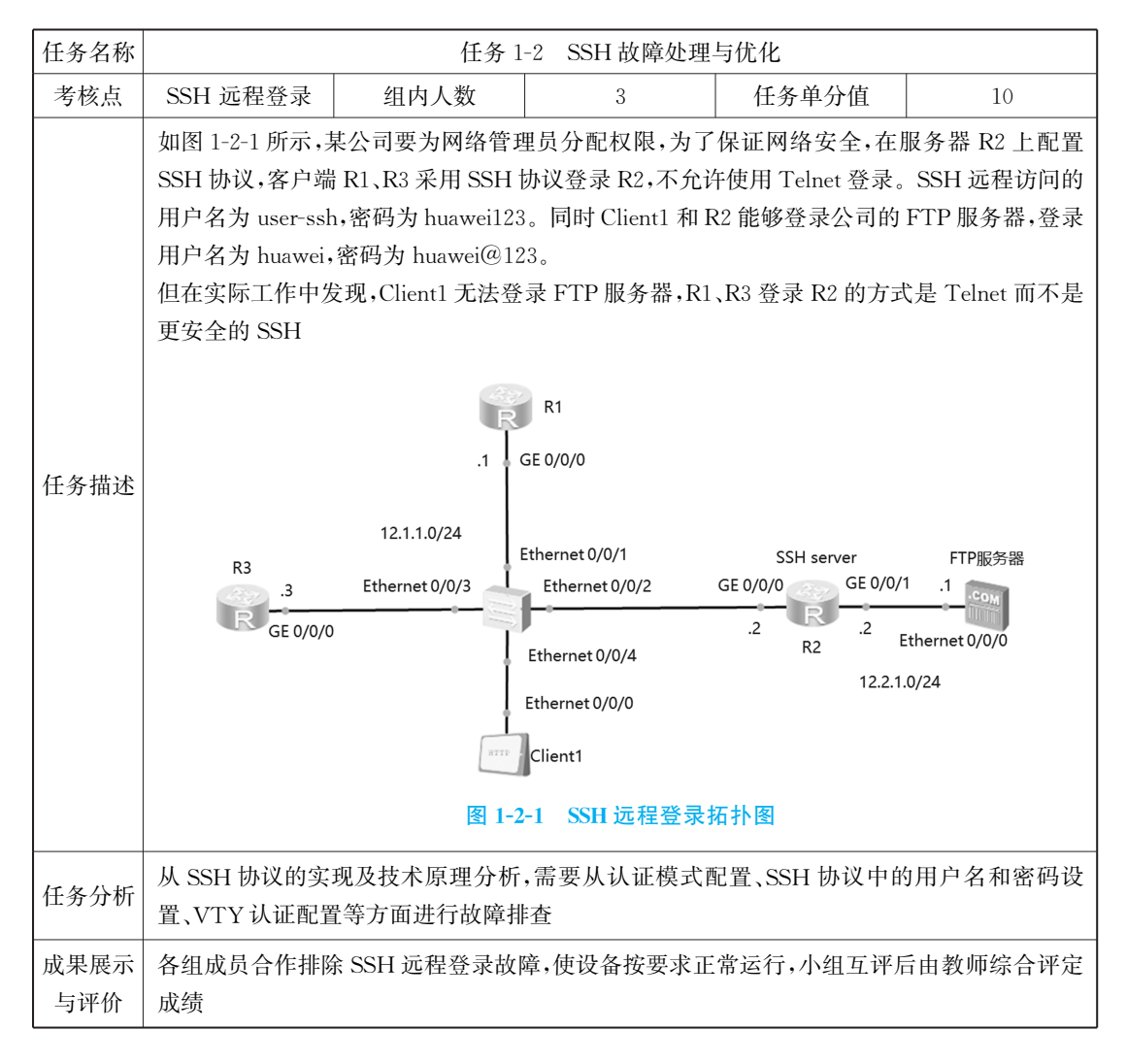

### () 故障分析

### 1. 测试远程访问 FTP 服务器状态

### 1)测试 Client1 远程访问 FTP 服务器状态

按照网络规划,在 Client1 中配置服务器地址为 12.2.1.1,端口号为 21,用户名为 huawei,密码为 huawei@123。测试其与 FTP 服务器的连通性,结果显示连接服务器失败, 如图 1-2-2 所示。

| Client1    |                                                           |
|------------|-----------------------------------------------------------|
| 基础配置 客户端信息 | 日志信息                                                      |
| FtpClient  | 服务器地址: 12 . 2 . 1 . 1 用户名: huawei                         |
| HttpClient | 端口号: 21 密码: huawei@123                                    |
|            | 文件传输模式 类型<br>●PASV ○PORT ●Binary ○ASCII ○Auto check 登录 登出 |
| Ĩ          | S.错误 X                                                    |
|            | 连接服务謚失败。                                                  |
|            | 确定                                                        |
|            | C C C C C C C C C C C C C C C C C C C                     |
|            | 只显示小于14的文件                                                |

图 1-2-2 Client1 登录 FTP 服务器失败

### 2)测试 R2 远程访问 FTP 服务器状态

在 R2 上执行"ftp 12.2.1.1"命令,测试是否可以远程访问 FTP 服务器,结果显示当输 入正确的用户名和密码后,R2 可以正常远程登录。

```
<R2>ftp 12.2.1.1

Trying 12.2.1.1 ...

Press CTRL+K to abort

Connected to 12.2.1.1.

220 FtpServerTry FtpD for free

User(12.2.1.1:(none)): huawei

331 Password required for huawei .

Enter password: * * * * * * *

230 User huawei logged in , proceed

[R2-ftp]
```

### 2. 测试远程访问服务器 R2 状态

### 1)测试 R1 远程访问服务器 R2 状态

在 R1 上执行"stelnet"命令远程登录 R2,结果显示登录失败;但使用"telnet"命令时,输入用户名和密码后成功远程访问 R2。

[R1] stelnet 12.1.1.2
Please input the username:
Trying 12.1.1.2 ...
Press CTRL+K to abort
Error; Failed to connect to the remote host.

<Rl>telnet 12.1.1.2
Press CTRL\_] to quit telnet mode
Trying 12.1.1.2 ...
Connected to 12.1.1.2 ...
Login authentication
Username: user-ssh
Password: \* \* \* \* \* \* \* \* \* \*
<R2>

### 2)测试 R3 远程访问服务器 R2 状态

同理,在 R3 上执行"stelnet"命令远程登录 R2,结果显示登录失败;但使用"telnet"命令时,输入用户名和密码后成功远程访问 R2。

[R3] stelnet 12.1.1.2
Please input the username:
Trying 12.1.1.2 ...
Press CTRL+K to abort
Error: Failed to connect to the remote host.

<R3>telnet 12.1.1.2
Press CTRL\_] to quit telnet mode
Trying 12.1.1.2...
Connected to 12.1.1.2...
Login authentication
Username: user-ssh
Password: \* \* \* \* \* \* \* \* \* \*
<R2>

### 3. 故障汇总

将测试结果汇总成表 1-2-1,共有 3 项测试失败:Client1 无法访问 FTP 服务器,R1、R3 登录 R2 的方式是 Telnet 而不是更安全的 SSH。

| 序号 | 设备1     | 设备 2    | 测试方法 | 预期测试结果 | 实际测试结果           | 是否发生故障 |
|----|---------|---------|------|--------|------------------|--------|
| 1  | Client1 | FTP 服务器 | FTP  | 成功     | 失败               | 是      |
| 2  | R2      | FTP 服务器 | FTP  | 成功     | 成功               | 否      |
| 3  | R1      | R2      | SSH  | 成功     | Telnet 成功,SSH 失败 | 是      |
| 4  | R3      | R2      | SSH  | 成功     | Telnet 成功,SSH 失败 | 是      |

表 1-2-1 SSH 测试结果汇总

### 4. 故障原因分析

本任务主要是用模拟环境来实现,因此物理问题及设备问题可以忽略,主要从 SSH 协议的相关概念及 SSH 协议的配置和操作方面进行故障排查。从 SSH 协议的实现及技术原

理分析,可能存在以下故障点。

- (1)IP地址配置错误。
- (2)用户名和密码设置错误。
- (3)SSH协议配置错误。

(4) VTY 认证配置错误。

### 🜔 知识链接

### 1. 安全外壳简述

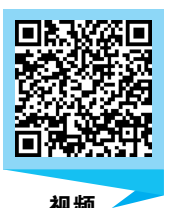

由于 Telnet 缺少安全的认证方式,而且传输过程采用 TCP 进行明文传输,存在很大的 安全隐患,单纯地提供 Telnet 服务容易招致主机 IP 地址欺骗、路由欺骗等。

安全外壳(secure shell,SSH)协议是在传统的 Telnet 协议基础上发展起来的一种安全 的远程登录协议。相比于 Telnet,SSH 无论是在认证方式还是在数据传输的安全性上,都 有很大的提高。

SSH 在华为网络设备上被称为 SSH Telnet(简称 Stelnet),为网络终端访问提供安全的 Telnet 服务。

2. SSH 配置

### 1)SSH 服务器配置

图 1-2-3 所示为在 SSH 服务器上进行配置。

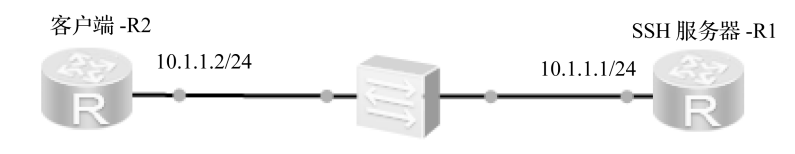

### 图 1-2-3 SSH 服务器配置及客户端访问

(1)创建本地用户 user-ssh,将其对应密码设置为 huawei@123,设置用户级别为最高级 15级,并设置该用户服务于 SSH 应用。

[R1] aaa

[R1-aaa] local-user user-ssh password cipher huawei@123

Info: Add a new user.

[R1-aaa] local-user user-ssh privilege level 15

[R1-aaa] local-user user-ssh service-type ssh

[R1-aaa] quit

(2)开启 SSH 服务,设置 SSH 用户的认证方式为默认的密码认证,并创建本地密钥。

 $\left[ \text{Rl} \right]$  ssh user user-ssh authentication-type password

Authentication type setted, and will be in effect next time

[R1] stelnet server enable

Info: Succeeded in starting the STELNET server.

[R1] rsa local-key-pair create

(3)设置 VTY 认证类型为 AAA 认证。

[R1] user-interface vty 0 4 [R1-ui-vty0-4] authentication-mode aaa [R1-ui-vty0-4] protocol inbound ssh

### 2)客户端访问 SSH 服务器

远端设备配置为 SSH 服务器之后,可以在客户端上执行"stelnet"命令来与服务器建立 SSH 连接。客户端会收到需要认证相关的提示信息,用户输入的用户名和密码需要匹配 SSH 服务器上保存的用户名及对应密码。认证通过之后,用户就可以通过 Stelnet 远程连接 到 SSH 服务器上,在本地对远端设备进行配置和管理。

```
[R2] ssh client first-time enable
[R2] stelnet 10.1.1.1
Please input the username: user-ssh
Trying 10.1.1.1...
Press CTRL+K to abort
Connected to 10.1.1.1...
Login authentication
Password: * * * * * * *
<<R!></Pre>
```

### 🜔 故障排除与实施 🛛

在故障分析环节,共有 3 项测试失败:Client1 无法访问 FTP 服务器, R1、R3 登录 R2 的方式是 Telnet,而不是更安全的 SSH。结合 SSH 的技术 原理,依次进行相关故障排除与问题处理。

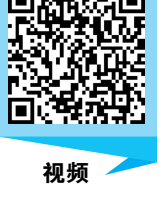

### 1. 核查各网络设备的 IP 地址

根据任务规划,列出路由器 R1、R2、R3, FTP 服务器及 Client1 接口的 IP 地址,如 表 1-2-2 所示。

| 网络设备    | 接 口           | IP 地址           |
|---------|---------------|-----------------|
| R1      | GE0/0/0       | 12. 1. 1. 1/24  |
| Do      | GE0/0/0       | 12. 1. 1. 2/24  |
| K2      | GE0/0/1       | 12. 2. 1. 2/24  |
| R3      | GE0/0/0       | 12. 1. 1. 3/24  |
| FTP 服务器 | Ethernet0/0/0 | 12. 2. 1. 1/24  |
| Client1 | Ethernet0/0/0 | 12. 1. 1. 20/24 |

| 表 1-2-2 | IP 地址规划表 |
|---------|----------|
|---------|----------|

(1)使用"display ip interface brief"命令查看各路由器接口配置的 IP 地址,与表 1-2-2 中的规划 IP 对比后,发现 R1、R2 和 R3 配置均正确。

### 网络故障处理与优化

| <r1>display ip interface brief</r1>                      |                 |          |          |
|----------------------------------------------------------|-----------------|----------|----------|
| Interface                                                | IP Address/Mask | Physical | Protocol |
| GigabitEthernet0/0/0                                     | 12.1.1.1/24     | up       | up       |
|                                                          |                 |          |          |
| $<\!\!	ext{R2}\!\!>\!\!	ext{display}$ ip interface brief |                 |          |          |
| Interface                                                | IP Address/Mask | Physical | Protocol |
| GigabitEthernet0/0/0                                     | 12.1.1.2/24     | up       | up       |
| GigabitEthernet $0/0/1$                                  | 12.2.1.2/24     | up       | up       |
|                                                          |                 |          |          |
| <R3 $>$ display ip interface brief                       |                 |          |          |
| Interface                                                | IP Address/Mask | Physical | Protocol |
| GigabitEthernet0/0/0                                     | 12.1.1.3/24     | up       | up       |

(2)核查 Client1 配置,如图 1-2-4 所示, Client1 的 IPv4 和 FtpClient 参数配置正确。

| IPV4配置     |                         |                               |                     |
|------------|-------------------------|-------------------------------|---------------------|
| 本机地址:      | 12 . 1 . 1 . 2          | 0 子网掩码:                       | 255 . 255 . 255 . 0 |
| 网关:        | 12 . 1 . 1 . 2          | 2 域名服务器:                      | 0.0.0.0             |
| 基础配置客户端信息  | 日志信息                    |                               |                     |
| FtpClient  | 服务器地址: 12 . 2           | 2 . 1 . 1 用户名:                | huawei              |
| HttpClient | 端口号: 21                 |                               | huawei@123          |
|            | 文件传输模式<br>● PASV ○ PORT | き Binary 〇 ASCII 〇 Auto check | 登录 登出               |

图 1-2-4 Client1 的参数配置

(3)核查 FTP 服务器配置,如图 1-2-5 所示,FTP 服务器的 FtpServer 参数配置正确,但 网关错误配置成了 12.2.1.254,应修改为图 1-2-6 中的网关地址"12.2.1.2"。

| 12 . 2 . 1 . 1   | 子网掩码:                                                                                                    | 255 . 255 . 255 . 0                                                                                                    |
|------------------|----------------------------------------------------------------------------------------------------|----------------------------------------------------------------------------------------------------|
| 12 . 2 . 1 . 254 | 域名服务器:                                                                                                    | 0 . 0 . 0 . 0                                                                                                    |
|                  |                                                                                                    |                                                                                                    |
| 息 日志信息           |                                                                                                    |                                                                                                    |
| 電祭               |                                                                                                    |                                                                                                    |
|                  |                                                                                                    | 白油 但止                                                                                                    |
| · 通明编句号: 21      |                                                                                                    |                                                                                                    |
| 配置               |                                                                                                    |                                                                                                    |
| 文件根目录: C:\Win    | dows                                                                                                    |                                                                                                    |
|                  | 12 · 2 · 1 · 1         12 · 2 · 1 · 254         12 · 2 · 1 · 254         息         日志信息         盛所端口号:       21         電置         文件根目录:       C:Win | 12 · 2 · 1 · 1       子阿掩码:         12 · 2 · 1 · 254       域名服务器:         12 · 2 · 1 · 254       域名服务器:         息       日志信息         服务          监听端口号:       21         配置       文件根目录:       C:Windows |

| 本机地址: | 12 . 2 . 1 . 1 | 子网掩码:  | 255 . 255 . 255 . 0 |
|-------|----------------|--------|---------------------|
| 网关:   | 12 . 2 . 1 . 2 | 域名服务器: | 0 . 0 . 0 . 0       |

### 图 1-2-6 修改 FTP 服务器网关地址

### 2. 查询 SSH 服务器 R2 当前参数配置

使用"display current-configuration"命令查询 R2 远程登录配置参数。可以看到 R2 没有开启 SSH 协议, AAA 认证模式下用户 user-ssh 的服务类型错误配置成了 telnet, 同时 VTY 配置下允许使用的协议错误配置成了 all。

| <R2 $>$ display current-configuration                                       |
|-----------------------------------------------------------------------------|
| #                                                                           |
| aaa                                                                         |
| authentication-scheme default                                               |
| authorization-scheme default                                                |
| accounting-scheme default                                                   |
| domain default                                                              |
| domain default_admin                                                        |
| local-user admin password cipher $\$\$\$K8m.Nt84DZ\}e\#{<}08bmE3Uw\}\$\$\$$ |
| local-user admin service-type http                                          |
| local-user user-ssh password cipher %\$%\$kVsQ8i_OX#sRkxPV;_D( *dEq%\$%\$   |
| local-user user-ssh privilege level 3                                       |
| local-user user-ssh service-type telnet                                     |
| #                                                                           |
| user-interface vty 0 4                                                      |
| authentication-mode aaa                                                     |
| protocol inbound all                                                        |

使用"stelnet server enable"命令开启 SSH 服务,并创建本地密钥。

[R2] ssh user user-ssh authentication-type password

[R2] stelnet server enable

[R2] rsa local-key-pair create

使用"service-type"命令配置用户接入类型为 SSH。

[R2] aaa

[R2-aaa] local-user user-ssh service-type ssh

使用"protocol inbound"命令将允许使用的协议改为 SSH。

[R2] user-interface vty 0 4 [R2-ui-vty0-4] protocol inbound ssh 在 R1 和 R3 上进行 SSH 初始配置。

```
<R1> system-view
```

 $[{\tt R1}]$  ssh client first-time enable

<R3> system-view [R3] ssh client first-time enable

### 3. 在新配置环境下进行测试

### 1) 测试 Client1 登录 FTP 服务器

在 Client1 窗口的"客户端信息"选项卡的 FtpClient 界面中输入正确的服务器地址、端口号等参数,单击"登录"按钮,可以看到成功登录 FTP 服务器,显示出服务器文件列表,如图 1-2-7 所示。

| Client1                               |                                                                                                    |                                      |                                                                                              | _                                              |   |
|---------------------------------------|----------------------------------------------------------------------------------------------------|--------------------------------------|----------------------------------------------------------------------------------------------|------------------------------------------------|---|
| 基础配置客户端信息                             | 11日志信息                                                                                                    |                                      |                                                                                              |                                                |   |
| 基础跟责 客户端信息<br>FtpClient<br>HttpClient | <ul> <li>□ 日志信息</li> <li>■ 服务器地址: 12<br/>端口号: 21</li> <li>文件传輸模式</li> <li>④ PASV ○ PORT</li> <li>本地文件列表</li> <li>C:\</li> <li>文件名</li> <li>↓ SWINDOWS.~BT</li> <li>Dell</li> <li>↓ ESD</li> <li>↓ Intel</li> </ul> | . 2 . 1 . 1<br>类型<br>● Binary ○ ASCI | 用户名:<br>密码:<br>I 〇 Auto check<br>服务器文件列<br>文件名<br>addins<br>appcomp<br>J apppatch<br>AppRead | huawei<br>huawei@123<br>登录<br>ま<br>大小(8)<br>at |   |
|                                       | Perft.ogs<br>Program Files<br><<br>只显示小于11的文件                                                                                                    | ,                                    | assembly<br>bcastdvr                                                                         | 0                                              | × |

图 1-2-7 Client1 成功登录 FTP 服务器

### 2)测试 R2 登录 FTP 服务器

在 R2 上使用"ftp 12.2.1.1"命令进行测试,输入用户名 huawei 及对应密码 huawei@ 123,结果显示 R2 正常远程登录 FTP 服务器。

<R2>ftp 12.2.1.1 Trying 12.2.1.1 ... Press CTRL+K to abort Connected to 12.2.1.1. 220 FtpServerTry FtpD for free User(12.2.1.1:(none)): 331 Password required for huawei . Enter password:  $230 \; \text{User}$  huawei logged in , proceed [R2-ftp]

### 3)测试 R1、R3 登录 SSH 服务器 R2

在 R1 和 R3 上进行 Telnet 测试,结果显示 R1 和 R3 无法访问 R2。

<Rl>telnet 12.1.1.2 Press CTRL\_] to quit telnet mode Trying 12.1.1.2 ... Error: Can't connect to the remote host

<R3>telnet 12.1.1.2 Press CTRL\_] to quit telnet mode Trying 12.1.1.2 ... Error: Can't connect to the remote host

而在 R1 和 R3 上进行 SSH 测试,结果显示 R1 和 R3 可以正常访问 R2,符合任务要求。

[R1] stelnet 12.1.1.2
Please input the username: user-ssh
Trying 12.1.1.2...
Press CTRL+K to abort
Connected to 12.1.1.2...
Enter password: \* \* \* \* \* \* \* \* \*
<<R2>

[R3] stelnet 12.1.1.2
Please input the username: user-ssh
Trying 12.1.1.2 ...
Press CTRL+K to abort
Connected to 12.1.1.2 ...
Enter password: \* \* \* \* \* \* \* \* \*
<R2>

4)测试结果汇总

在 Client1 和 R2 上测试远程访问 FTP 服务器后,在 R1 和 R3 上测试使用"stelnet"命令 远程登录 R2,将测试结果进行记录,如表 1-2-3 所示。实际测试结果与预期效果一致,完成 故障处理与优化。

| 序号 | 设备1     | 设备 2    | 测试方法 | 预期测试结果 | 实际测试结果           | 是否发生故障 |
|----|---------|---------|------|--------|------------------|--------|
| 1  | Client1 | FTP 服务器 | FTP  | 成功     | 成功               | 否      |
| 2  | R2      | FTP 服务器 | FTP  | 成功     | 成功               | 否      |
| 3  | R1      | R2      | SSH  | 成功     | Telnet 失败,SSH 成功 | 否      |
| 4  | R3      | R2      | SSH  | 成功     | Telnet 失败,SSH 成功 | 否      |

表 1-2-3 修改后 SSH 测试结果汇总

### 4. 任务总结

本任务主要针对 SSH 协议配置的故障排除,以理论化故障排除思路为指导,以任务式 驱动为方法,形象再现了 SSH 协议的原理学习和操作实现过程,为未来实际环境的 SSH 协 议故障排除提供了良好的方法和操作步骤。在实际应用环境中应按照以下故障排除规范来 一一检查:第一,检查各设备的 IP 地址规划是否错误;第二,检查 Client1 和 FTP 服务器配 置是否错误;第三,检查 SSH 服务器参数配置是否错误等,直到查出所有故障为止。

### ● 任务实施里

| 任务 | 名称                      | 任务 1-2 SSH 故障处理与优化 |     |            |                |            |
|----|-------------------------|--------------------|-----|------------|----------------|------------|
| 班  | 班级                      |                    | 完成人 |            | 日期             |            |
|    | 实施步骤                    |                    |     | 命令行        |                | 设备状态       |
|    | 1. 测试远程访问               |                    | R2: |            | <br>Client1 是  | 否存在故障:     |
|    |                         |                    |     |            | <br>Client1 故  | 障现象:       |
|    | FTP月                    | 服务器状态              |     |            | <br>           | 存在故障:      |
| 故障 |                         |                    |     |            | <br>R2 故障现     | 见象:        |
| 分析 |                         |                    | R1: |            | <br>R1 故障班     | 见象:        |
|    | 2.在I                    | R1 和 R3 上测         |     |            | <br>           |            |
|    | 试远 <sup>4</sup><br>R2 状 | 呈访问服务器<br>态        | R3: |            | <br>R3 故障现     | R象:        |
|    |                         |                    |     |            | <br>           |            |
|    |                         |                    | R1: |            | R1 是否有         | 存在故障:      |
|    |                         |                    |     | <br>       |                |            |
|    |                         |                    |     |            | R1 故障房         | 每因及处理方法:   |
|    | 1 拉太友网级冯友               |                    |     | <br>R2 是否有 | 存在故障           |            |
|    |                         |                    |     | <br>R2 故障质 | 更因及处理方法:       |            |
| 劫陪 |                         |                    |     | <br>R3 是否有 | 存在故障:          |            |
| 处理 | 的 IP                    | 1. 核量谷网络设备的 IP 地址  |     |            | <br>R3 故障质     | 原因及处理方法:   |
|    |                         |                    |     |            | <br>Client1 是  | 否存在故障:     |
|    |                         |                    | R3: |            | <br>Client1 故  | 障原因及处理方法:  |
|    |                         |                    |     |            | <br><br>FTP 服务 | 器是否存在故障:   |
|    |                         |                    |     |            | <br><br>FTP 服务 | ·器故障原因及处理方 |
|    |                         |                    |     |            | <br>法 <b>:</b> |            |
| 1  | 1                       |                    | 1   |            |                |            |

### 网络故障处理与优化

续表

|             | 实施步骤                            | 命令行               | 设备状态                            |
|-------------|---------------------------------|-------------------|---------------------------------|
| 故障          | 2. 核查 SSH 服务<br>器 R2 当前参数<br>配置 | R2:               | R2 是否存在故障:<br><br>R2 故障原因及处理方法: |
| 处理          | 3. 在 R1 和 R3 上进<br>行 SSH 初始配置   | R1:<br><br>R3:    |                                 |
| 新 置 环 下 衍 试 | 测试登录 FTP 服<br>务器及 SSH 服务器       | R1:<br>R2:<br>R3: | 实测结果与预期效果是否一致:<br>              |
| 任务          |                                 |                   |                                 |